## To access the PDF file on the DVD:

Step1. Insert the DVD into the drive, if your PC has Autorun enabled you will see the following dialog box, highlight the **"Open folder to view files using Windows Explorer"** (see below). If this box does not appear, go straight to step 3.

| a disk or connect a device with this kind of file: |
|----------------------------------------------------|
| What do you want Windows to do?                    |
| Play DVD Video                                     |
| Play DVD Video                                     |
| vindows Media Player                               |
| using Windows Explorer                             |
| S Take no action                                   |
|                                                    |
| Always do the selected action.                     |

Step2. The Files on the DVD will be presented in a new window. Double left click to open the PDF and read it from the disk , or single left Click on the PDF file and drag it onto your desktop while holding the mouse button down then release the mouse button and drop the file onto the desktop, this will save a copy to your desktop so you can open and view the PDF anytime without having the DVD in the PC. Double click to open the PDF. (see below).

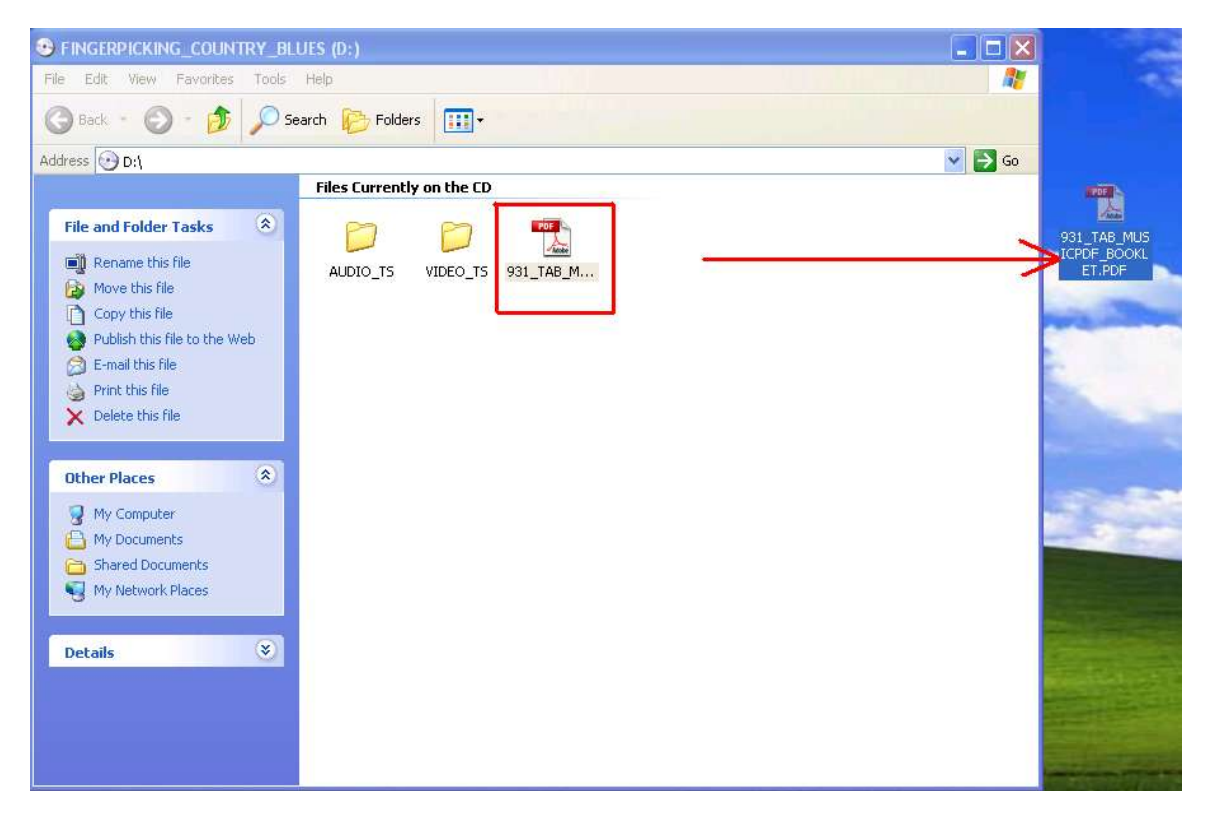

Step3. If the dialog box as in step1 does not appear then just Right Click on the Windows Start button at the lower left corner of your desktop. When the selection box opens, select "Explore" as in the pic below:

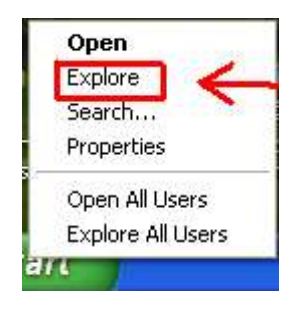

Step4. As in the pic below the title of the DVD will appear in the Windows Explorer left margin, left click on the title and the files on the DVD will be presented in a new window. Double left click on the PDF file to open and read it off the disk, or single left click and drag it onto your desktop while holding the mouse button down and then release the mouse button to drop the file onto the desktop, this will save a copy to your desktop so you can open and view the PDF anytime without having the DVD in the PC. Double click to open the PDF. (see below).

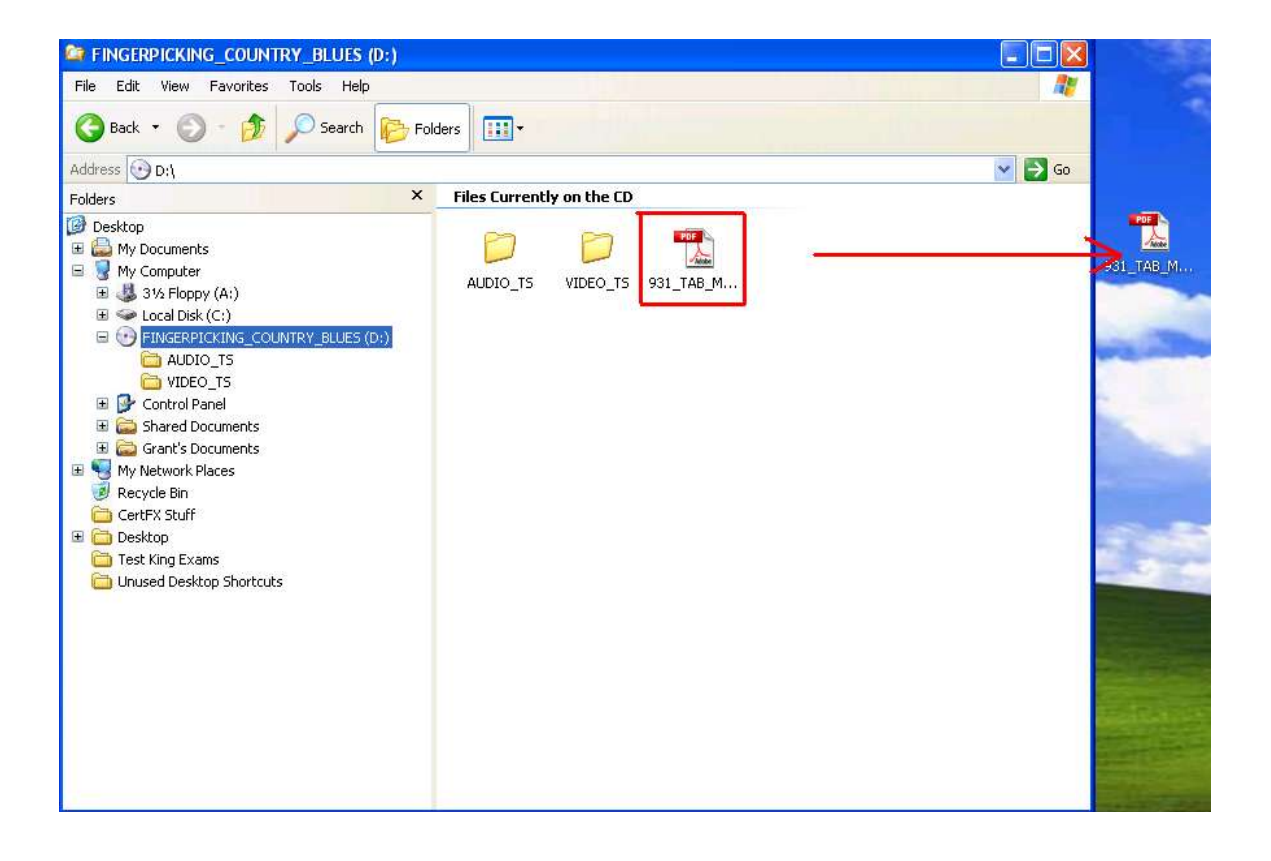